# SNS ONLINE LICENCE RENEWAL USER GUIDE

## Introduction

Tasracing in conjunction with Racing Australia offers an online licence renewal process via the Single National System (SNS).

The SNS is now delivering to the Thoroughbred industry nationally the capacity to provide participants with a significantly enhanced experience when interacting with core industry functions and processes.

The SNS provides a set of unified tools, which empower industry participants to transact online rather than completing paper-based forms.

If you are eligible for licence or registration renewal for the 2025/2026 season, you will have already received an email to your private email address recorded with us, which provides you with a link to enter the online User Registration portal.

If you do not wish to renew your license online, you will be required to renew by either downloading a PDF renewal form from the Tasracing Integrity website – <u>www.tasracingintegrity.com.au</u> or by phoning (03) 6777 1900 or emailing <u>operations@tasracingintegrity.com.au</u> to have a paper renewal form sent to you. **Participants should be aware that paper-based renewal applications will attract an additional \$25.00 fee.** 

Tasracing together with Racing Australia have developed a safe, fast and convenient online licence renewal portal that enables you to manage your personal details and licenses wherever you are.

The online process is very simple, and it eliminates the requirement to submit your renewal form via post, email or fax.

To access the online portal, you will need one of the following Internet browsers:

- > Internet Explorer 9 or 10
- > Firefox
- > Google Chrome
- Microsoft Edge

## **Getting Started**

Trainers are required to renew license using their Stable Assist Account. Trainers who do not currently have a Stable Assist Account should contact **Racing Australia Service Centre** on **1800 138 704** to obtain.

For all other licence types, the below applies;

### **Existing User Registration Users**

If you are an existing User Registration user, below is a sample Licence Renewal Offer Email.

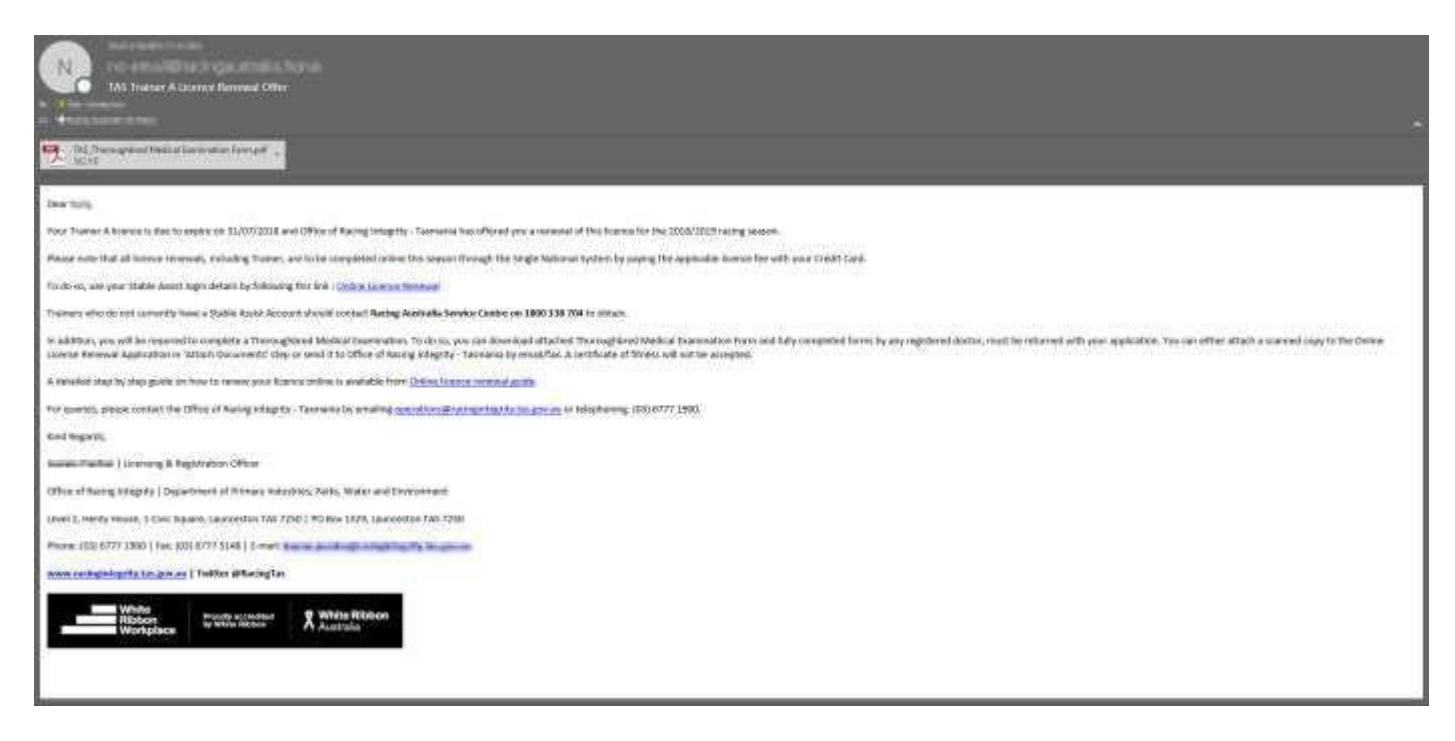

By clicking on the link in the Email, it will take you to the Welcome to User Registration Page.

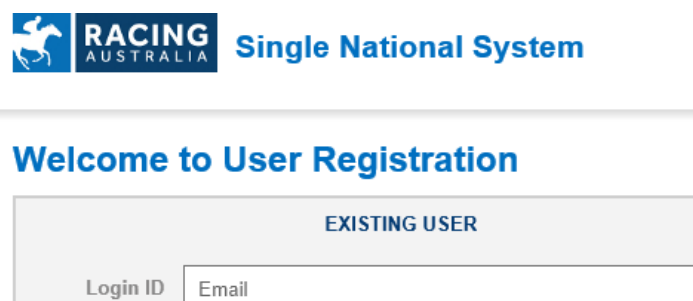

| Login ID Email                                                                                                    |
|----------------------------------------------------------------------------------------------------|
| Password Forgot your password? Forgot your login ID?                                                                                                    |
| Login                                                                                                    |
| *Your Login ID is the email address you registered with Racing Australia. If you could not recall your password, simply click on "Forgot your password?" above the Login button. If you could not recall your login ID, simply click on "Forgot your login ID?" above the Login button. |
| *Trainers - Please login to your Stable Assist Account, or contact Racing<br>Australia Service Centre to create a new Stable Assist Account: <u>1800 138 704</u> .                                                                                                    |
| *Bookmakers - Please login to your User Registration Account, or contact Racing Australia Service Centre to create a new User Registration Account: <u>1800 954 143</u> .                                                                                                    |

Please enter your email address as the login Id and enter your password. If you have forgotten your password, please click on the 'Forgot your password?' link where you can reset your password.

Note: This section is not applicable for existing Stable Assist users.

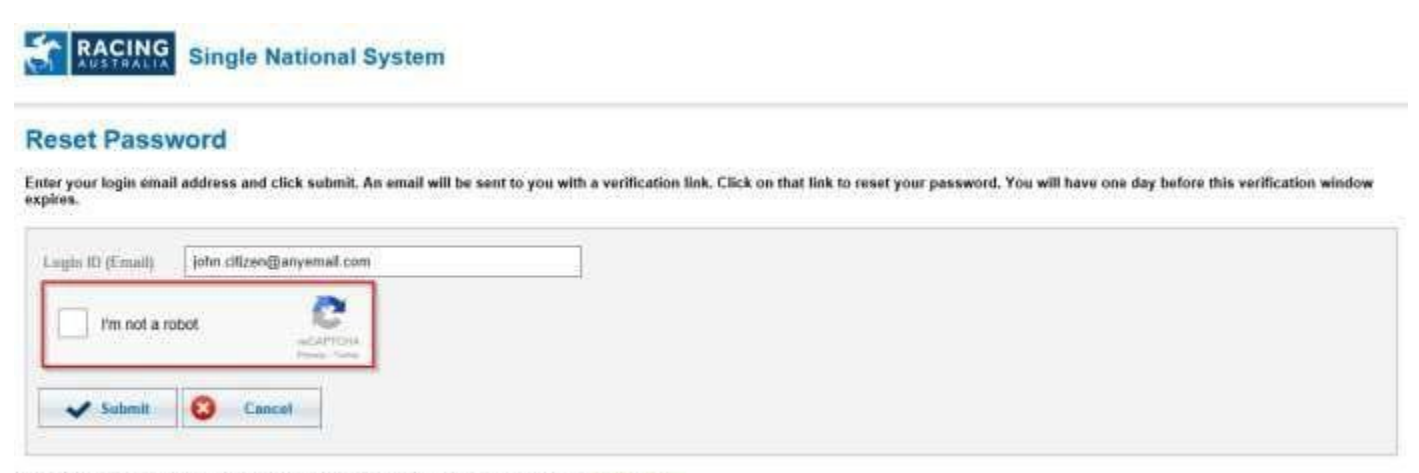

\* Should you not be able to submit successfully, please contact Racing Australia Service Centre on 1000 154 143.

To reset your password, firstly enter your Email address, and then click 'I'm not a robot'. Once you see the green check mark, you could click 'Submit' button.

## RACING Single National System

#### **Reset Password**

Enter your login email address and click submit. An email will be sent to you with a verification link. Click on that link to reset your password. You will have one day before this verification window expires.

\* Should you not be able to submit successfully, please contact Racing Australia Service Centre on 1001 354 543.

Upon successful submission, an Email will be sent to you and a link to reset password.

| RACING Single Na                                        | ational System                                                 |  |
|---------------------------------------------------------|----------------------------------------------------------------|--|
| Set Password<br>Please enter and confirm your new pas   | assword and click "Reset and Login" to log in to your account. |  |
| New Password<br>Confirm New Password<br>Resot and Login |                                                                |  |

\* Should you not be able to set your new password, please contact Racing Australia Service Centre on 1000.954.143.

### **New User Registration Users**

If you have never been given a User Registration Account, below is a sample Licence Renewal Offer Email.

| TAX Sockey A Linear Revenue Celler and Reputurban                                                                                                    |
|----------------------------------------------------------------------------------------------------|
| <ul> <li>Field howes</li> <li>Control and the second second seco</li></ul> |
| Children (Instantin Repairing Instance)                                                                                                    |
| Tour Larg                                                                                                    |
| Yow Joshey A Rannes in Net to support on 3,077/2018 and Office of Resing Velocity of Velocity and a reserved of Velocity and a reserved of Velocity 2018/2019 terms for the 2018/2019 terms for the 2018/2019                                                                                                    |
| House right fail all lowes reveals, including takey, are to be consisted order the issue through the togic Ruland types by apping the applicable issue for oth your Doubt Card. Nation Constraints by children to the formation of the minimum grad conference on ansatzed                                                                                                    |
| Heare note that size you have you base you base you base you base you base you base to be some the low bageneric conductory disks on do soly disks on the low bageneric base you base you base                                                                                                    |
| Once you have baged on to your account, you will be elected to the many memoryage. To converge the second process places of the or Thi oppose littled "Research Logical" located on the left hand place region.                                                                                                    |
| In addition, you will be required to complete full-comp                                                                                                    |
| K. Thiroogitaling Nedecal Summarian Forth     Schwidzen Volgenman Setting     Schwidzen Teel                                                                                                    |
| To do so, you can downmal attiched Throught of Medical Instruction from and Jodey Deficition registing Netting, Tee Taly compared layers nail to extrand with your againstic. Tou can ether attach connect capes to the Come Lowes Medical Instruction registing Netlog, Tee Taly or and it to Chan a facing range by - Terrana by Jod, ethal or Tau.                                                                                                    |
| This will be not black of an appointment trans in the near future for a Quarter Trait by Office of Factory Integrate, Teamine Way to not react with Cognitive Teach in finite-a ferrowal application.                                                                                                    |
| In defaulted stipp for they provide on-how to remem-prior lowers or others to unservice or the large or exemuted paids.                                                                                                    |
| the gamma, please mediat the Office of Internet entropy of general processing of the Office of Internet Processing of the Office of Internet Processing of the Office of Internet Processing of the Office of Internet Processing of the Office of Internet Processing of the Office of Internet Processing of the Office of Internet Processing of Internet Processing of the Office of Internet Processing of the Office of Internet Processing of the Office of Internet Processing of the Office of Internet Processing of the Office of Internet Processing of the Office of Internet Processing of the Office of Internet Processing of the Office of Internet Processing of Internet Processing of Interne   |
| schologens.                                                                                                    |
| Summer Funding   society & Registrative reflect                                                                                                    |
| OBox of Sacreg Integrity   Department of Overany Industria, Parls, Water and Destroyeese                                                                                                    |
| Lawel 1, Herely House, 1 Over Separate, Laureneters 145 1739 (190) Biol 1379; Laureneters 146 1298                                                                                                    |
| 194 and 103 8177 1990 ( Paul (20) 8177 1318 ) ( Wall 1 and 1 and                                                                                                    |
| and a statistic thread and a statistic of the official and a statistic of the official and a s   |

By clicking on the link in the Email, it will take you to User Registration set password page, where you can set your new password. After submit successfully, click 'login'.

| RACING Single Na                      | tional System                           |                        |  |
|---------------------------------------|-----------------------------------------|------------------------|--|
| Set Password                          |                                         |                        |  |
| Please enter and confirm your new pas | sword and click "Reset and Login" to lo | og in to your account. |  |
| New Password                          | (                                       |                        |  |
| Confirm New Password                  |                                         |                        |  |
| ✔ Resut and Logie                     |                                         |                        |  |
|                                       |                                         |                        |  |

\* Should you not be able to set your new password, please contact Racing Australia Service Centre on 1000 954 143.

### **Renewing Your Licence**

Once you have logged in successfully you can renew your licence.

Click on the 'Renew Licence' menu item to see your Licence Renewal offers. Then click the 'Renew' button to start filling the application.

|   | <b>R</b> | ACING       | Sing | le Nationa | d System |           |            |                                                                                                    |             |                    |      |        |
|---|----------|-------------|------|------------|----------|-----------|------------|----------------------------------------------------------------------------------------------------|-------------|--------------------|------|--------|
| L | cen      | ses         |      |            |          |           |            |                                                                                                    |             |                    |      |        |
|   | State    |             | Tem  | -          | Caspity  | Star Date | Exploy Own | C. General Tree                                                                                                 | App.Set No. | Application Status | -    | Active |
|   | -        | STATISTICS. | _    | 100007     |          |           | (ALCOURSE) | A CONTRACTOR OF A CONTRACTOR OF A CONTRACTOR OF A CONTRACTOR OF A CONTRACTOR OF A CONTRACTOR OF A CONTRACTOR OF | Andle       | 08                 | 1000 | 0      |

Upon clicking on the 'Renew' button on rightmost side, it takes you to the licence renewal wizard, which contains several steps that you are required to complete.

On top of the page, you can find the Licence Type, License Category and Application Reference Number, as well as the name of each step. The highlighted one indicates the current step you are viewing.

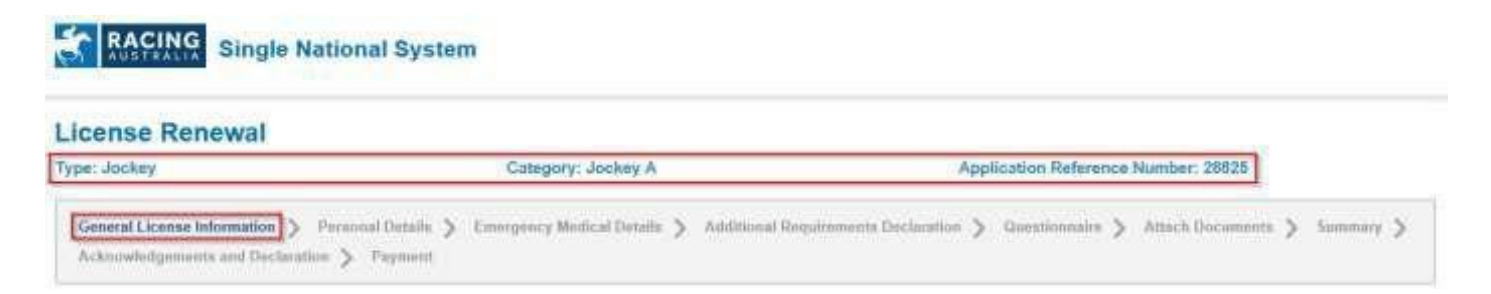

At the bottom of the page, you can always save your unfinished wizard by clicking on the 'Save & Exit' button and resume the application later by clicking on 'Resume' on Renew License page as shown below. Alternatively, clicking 'Cancel' clears all saved answers and resets the application.

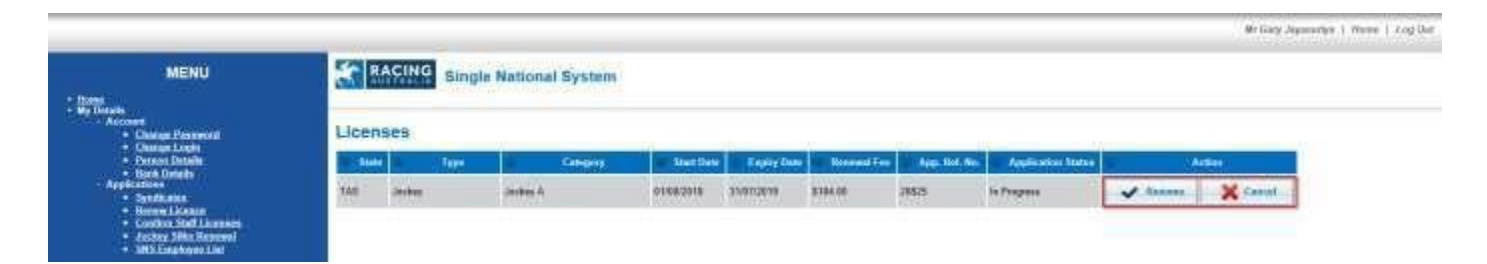

Each sub section below describes how to fill your application and submit. Please note that the exact renewal steps and the contents in each step vary slightly for different Licence Types and License Categories.

#### **General License Information**

This section displays General License Information for Tasmanian licenses. After reading through the page, click 'Next' to start filling the application.

| License Renewal                                                                                                    |                                                                                                    |                                                                                                    |
|----------------------------------------------------------------------------------------------------|----------------------------------------------------------------------------------------------------|----------------------------------------------------------------------------------------------------|
| Type: Jockey                                                                                                    | Category; Jockey A                                                                                                    | Application Reference Number: 28825                                                                                                    |
| General License Information > Person<br>Acknowledgements and Declaration >                                                                                                    | al Dennis 🍃 Emergency Medical Dennis 🍃 Additional Req<br>Payment                                                                                                    | airements Declaration $>$ Guestionnaire $>$ Attach Documents $>$ Summary $>$                                                                                                    |
| General License Information                                                                                                    |                                                                                                    |                                                                                                    |
| Application for Renewal                                                                                                    |                                                                                                    |                                                                                                    |
| The Application for Renewal of Licence m<br>Late lodgement will cause delays in proce                                                                                                    | ist be completed and lodged by Friday 6 July 2018 to ensure that pr<br>ising                                                                                                    | rocessing will be completed prior to the commencement of the season on 1 August 2018.                                                                                                    |
| Please provide any changes to your detail                                                                                                    | s, in particular your stable address, email address, telephone nurr                                                                                                    | ibers and any relevant medical information changes.                                                                                                    |
| Your licence includes the following:                                                                                                    |                                                                                                    |                                                                                                    |
| Photo Identification card     12-month Thoroughbred Recing Ca     SMS Messaging" (optional for Appr     ATA Public Liability Insurance Polic                                                                                 | lender Subscription" (optional for Approved Trials Rider)<br>oved Trials Rider)<br>y for Trainers (if required)                                                                                                    |                                                                                                    |
| ( * excluding Stable Employee or Foren                                                                                                    | an/Trackwork Rider/Farrier and/or Restricted Plating/Riders Age                                                                                                    | ent licencees )                                                                                                    |
| Licence Upgrade / Change of Category                                                                                                    |                                                                                                    |                                                                                                    |
| Should you wish to upgrade your licence of                                                                                                    | r apply for a different category, please contact ORI to obtain an appl                                                                                                    | ication form and information with respect to other documentation, which may be required.                                                                                                    |
| Multiple Licenses                                                                                                    |                                                                                                    |                                                                                                    |
| If you have multiple licenses, you should o<br>which attracts a fee in addition to any othe                                                                                                    | omplete each renewal offered. It is however only necessary to pay the r licence fee applicable.                                                                                                    | he highest fee applicable with the exception of a Familier or Restricted Plating licence                                                                                                    |
| Personal Information Protection Statem                                                                                                    | ent                                                                                                    |                                                                                                    |
| You are providing personal information to<br>information collected here will be used by<br>associated legislation and the Rules of Ra<br>properly maintained. ORI may also use th<br>request to RST and you may be charged r | the Office of Racing Integrity (ORI), which will manage that informatio<br>DRI for the purpose of processing your application for a licence and/or<br>cing as adopted by Tasracing from time to time. Failure to provide th<br>a information for related purposes, or disclose it to third parties in cin-<br>rise for this service. | in in accordance with the Personal Information Protection Act 2004. The personal<br>or registration and associated purposes, pursuant to the Racing Repulation Act 2004,<br>is information may result in your application not being processed or records not being<br>cumstances allowed for by law. You have the right to access your personal information by |
| You must clearly indicate on your rener                                                                                                    | val form if you <u>DO NOT</u> give ORI permission to release your nan                                                                                                    | ne, address or telephone numbers.                                                                                                    |
| Thoroughbred Racing Calendar                                                                                                    |                                                                                                    |                                                                                                    |
| Your details will be included in the Thorse                                                                                                    | abbred Racing Calendar, therefore up-to-date, accurate details are vi                                                                                                    | tal for the information contained in this publication. If you do not wish to have your details                                                                                                    |

## **Personal Details**

This step displays your current personal details. If you wish to change any information, please click on the 'Edit' button and enter the details.

|                                                                           | war                                                                       |                                                                                                    |                                     |                       |                            |
|---------------------------------------------------------------------------|---------------------------------------------------------------------------|----------------------------------------------------------------------------------------------------|-------------------------------------|-----------------------|----------------------------|
| be: Jockey                                                                |                                                                           | Category: Jockey A                                                                                             |                                     | Application Reference | Number: 28825              |
| General License Info<br>Acknowledgements                                  | and Declaration Personal Details                                          | Emergency Medical Details                                                                                      | Additional Requirements Declaration | n 📏 Questionnaire 📏   | Attach Documents 📎 Summary |
| -Personal Details -                                                       |                                                                           |                                                                                                    |                                     |                       |                            |
| Name:                                                                     | 10.000 (0.000)                                                            |                                                                                                    |                                     |                       |                            |
| Date of Birth:                                                            | 101000                                                                    |                                                                                                    |                                     |                       |                            |
| Address:                                                                  | Character Dispersion                                                      | ALC: NO DECK                                                                                                   |                                     |                       |                            |
| Phone:                                                                    |                                                                           |                                                                                                    |                                     |                       |                            |
| Mobile:                                                                   | 100000-0000                                                               |                                                                                                    |                                     |                       |                            |
| Fax:                                                                      |                                                                           |                                                                                                    |                                     |                       |                            |
| Email:                                                                    | (represented) and provide                                                 | and a second second second second second second second second second second second second second second second |                                     |                       |                            |
| Publishing Opt<br>Office of Racing<br>Publish Resident<br>Publish Work Ph | tions<br>g Integrity (Tasmania) will use you<br>lial Address: N<br>one: N | preferences below for publishin<br>Publish Home Phone:                                                         | <mark>ig purposes:</mark><br>No     |                       |                            |
| Publish Fax:                                                              | N                                                                         | o Publish Mobile:<br>o Publish Email:                                                                          | No                                  |                       |                            |

| 1.0000              |                                          |                  |                                                                                                    |        |  |
|---------------------|------------------------------------------|------------------|----------------------------------------------------------------------------------------------------|--------|--|
| <br>Full Name:      | Mr. Starle Sciencescologie               |                  |                                                                                                    |        |  |
| <br>Preferred Name: | Harry                                    |                  |                                                                                                    |        |  |
| <br>Initials:       | *                                        |                  |                                                                                                    |        |  |
| <br>Sex:            | Market .                                 |                  |                                                                                                    |        |  |
| <br>Date of Birth:  | 1011100                                  |                  |                                                                                                    |        |  |
| Street Address"     | ni haudi feluat                          |                  | (a) and a second of                                                                                                    |        |  |
| <br>Suburb*         | R THE NAME AND ADDRESS OF                | Postcode*        | (Control of Control of |        |  |
| <br>State           | MC Y                                     | Country          | Australia                                                                                                    | ~      |  |
| Email:              | any (spectra for ingravity) is here      |                  |                                                                                                    |        |  |
| Mobile              | enconstance :                            | -                |                                                                                                    |        |  |
| <br>Ear             | Lange of the                             |                  |                                                                                                    |        |  |
| <br>Work Dhome      |                                          |                  |                                                                                                    |        |  |
| WORK PROME          |                                          |                  |                                                                                                    |        |  |
| - Publishing O      | ptions                                   |                  |                                                                                                    |        |  |
| <br>Office of Racin | ag Integrity (Tasmania) will use your pr | references below | v for publishing pur                                                                                                    | poses: |  |
| <br>Publish Resid   | ential Address: 🗌                        | Publish Home     | Phone:                                                                                                    |        |  |
| <br>Publish Work    | Phone:                                   | Publish Mobile   | ¢ -                                                                                                    |        |  |
|                     |                                          |                  |                                                                                                    |        |  |

A separate 'Edit' option is available for updating the Postal Address.

| Street Address' | Same as Residential Address | Publish   | ii.       |
|-----------------|-----------------------------|-----------|-----------|
| Suburb*         | Partapo                     | Postcode* | 181.14    |
| State           |                             | Country   | Australia |

You can update your publishing preferences in the edit pop-up windows by selecting or unselecting current preferences. These preferences are used for publishing your details in magazine, racing materials, etc.

If you do not have anything to change, click on 'Next' button.

#### Update Primary Employer (Stablehands Only)

In this step, your current employing Trainer recorded with the Tasracing Integrity Unit is displayed and you can update the employer to a different Trainer, if required.

| General License Information > Personal Details > Update Primary Employer > Additional Requirements Occleration > Questionnatin > Attach Documents > Summary   Addamwoodgenments and Declaration > Payment   Update Primary Employer Has your pdimary trainer changed? • Yes O No • Table Requirements • Uncent : See Requirements • Or you ride track work or perform stable duties for a trainer other than your main trainer? • Yes O No • Yes No • Yes, list the name of the trainers that employ or engage you (attach additional documentation if required): 1 Trainer Name • Add Now                                                                                                    | pe: Stable Hand                                                                | Category: Stablehand/Trackwork Rider                                      | Application Reference Number: 28714                                                                             |
|----------------------------------------------------------------------------------------------------|--------------------------------------------------------------------------------|---------------------------------------------------------------------------|----------------------------------------------------------------------------------------------------|
| Update Primary Employer         Has your primary trainer; changed?         Image: Angele in the second in the second in the second interval in the second interval interval interval interv                                                                                    | General License Information > Personal<br>Acknowledgements and Declaration > P | Details > Update Primary Employer > Additional Requirements Oct<br>ayment | charation 🎽 Questionnaim 🎽 Attach Documents 🎽 Summary 🕽                                                         |
| Has your pdmary trainer changed?         *Yes O No:         Trainer Name         Do you ride track work or perform stable duties for a trainer other than your main trainer?         Yes, list the name of the trainers that employ or engage you (attach additional documentation if required):         1       Trainer Name         Image: Add Nume       Image: Add Nume                                                                                                    | Update Primary Employer                                                        |                                                                           |                                                                                                    |
| Image: Angle Solid       Image: Solid       Image: Solid                                                                                                    | Has your primary trainer changed?                                              |                                                                           |                                                                                                    |
| Image Reserves to Close         Current: Sing Reserves to Close         Do you side track work or perform stable duties for a trainer other than your main trainer?         Or yes. Sist the name of the trainers that employ or engage you (attach additional documentation if required)         1       Trainer Name         Image Communication                                                                                                    | ⊛Yes ⊖No                                                                       |                                                                           |                                                                                                    |
| Current: Current: Count of perform stable duties for a trainer other than your main trainer?<br>Do you ride track work or perform stable duties for a trainer other than your main trainer?<br>If Yes, list the name of the trainers that employ or engage you (attach additional documentation if required)<br>1 Trainer Name<br>Current Name                                                                                                    |                                                                                |                                                                           |                                                                                                    |
| Currenti: The second second se |                                                                                |                                                                           |                                                                                                    |
| Do you ride track work or perform stable duties for a trainer other than your main trainer? O'Yes. No.  If Yes, list the name of the trainers that employ or engage you (attach additional documentation if required)  Trainer Name  Add Now                                                                                                    | Current: Targe Transmission                                                    |                                                                           |                                                                                                    |
| Yes No  Yes No  Yes No  Yes No  Add Now                                                                                                    | Do you ride track work or perform stable dutie                                 | es for a trainer offset than your main trainer?                           | La constante de la constante de la constante de la constante de la constante de la constante de la constante de |
| H Yes, list the name of the trainers that employ or engage you (attach additional documentation if required)  1 Trainer Name Add Now                                                                                                    |                                                                                |                                                                           | OYes:ONo                                                                                                    |
| 1 Trainer Name                                                                                                    | If Yes, list the name of the trainers that emplo                               | y or engage you (attach additional documentation if required)             |                                                                                                    |
| O Add Now                                                                                                    | 1 Trainer Name                                                                 |                                                                           |                                                                                                    |
| C Add Now                                                                                                    |                                                                                |                                                                           |                                                                                                    |
|                                                                                                    | C Add New                                                                      |                                                                           |                                                                                                    |
|                                                                                                    |                                                                                |                                                                           |                                                                                                    |
|                                                                                                    |                                                                                |                                                                           |                                                                                                    |

Clicking 'Select' opens a pop-up where you can search your employer by name and add to application.

| ensee Search                           |                                       |                                         |                       |
|----------------------------------------|---------------------------------------|-----------------------------------------|-----------------------|
| Search                                 |                                       |                                         | 1922                  |
| Sumame                                 | Begrate all pro-                      |                                         | Q Search              |
| 5 3330 MS                              |                                       |                                         |                       |
| Use wild cards.<br>(eg. Smith" or "The | omas" will find William               | smith & Belinda Thon                    | nas etc.)             |
| Use wild cards.<br>(eg. Smith" or "The | enas" will find William<br>Se         | n Smith & Belinda Thon<br>earch Results | nas etc.)             |
| Use wild cards.<br>(eg. Smith* or *Tho | omas" will find William<br>Se<br>Name | s Smith & Belinda Thor                  | nas etc.)<br>Location |

Clicking on the 'Name' of search results, selects the new employer and displays on the license renewal questionnaire.

Once you complete the questionnaire and submit the application, a sign-off request is forwarded to the employer you nominated by email. Only upon your nominated employer accepting your sign-off request, the license renewal application proceeds to the next step, i.e. reviewed by the Tasracing Integrity Unit Operations Department.

In case your sign-off request is declined by the nominated employer, the Tasracing Integrity Unit Operations Department will be in contact with you and your nominated employer to resolve the problem.

#### **Emergency Medical Details**

In this step, you should provide your medical details, which will be useful in an emergency. You can answer 'Yes' or 'No' to most of the questions and upon answering 'Yes', you must provide further details.

| icense Renewal                                                                        |                                        |                              |                   |                    |           |
|---------------------------------------------------------------------------------------|----------------------------------------|------------------------------|-------------------|--------------------|-----------|
| ype: Jockey                                                                           | Category: Jockey A                     | Applica                      | ntion Reference N | lumber: 28825      |           |
| General License Information >>> Personal Details >>>>>>>>>>>>>>>>>>>>>>>>>>>>>>>>>>>> | Emergency Medical Details > Additional | Requirements Declaration 义 Q | uestionnaire 义    | Attach Documents 义 | Summary 义 |
| Emergency Medical Details                                                             |                                        |                              |                   |                    |           |
| Are you currently under any medication?                                               |                                        |                              | OYe               | es ONo             |           |
| If 'Yes', please provide details:                                                     |                                        |                              |                   |                    |           |
| Do you have any allergies?                                                            |                                        |                              | OYe               | es O No            |           |
| If 'Yes', please provide details:                                                     |                                        |                              |                   |                    |           |
| Are you a Smoker?                                                                     |                                        |                              | О Ye              | 25 O No            |           |
| If Yes, how many per day?                                                             |                                        |                              |                   |                    |           |
| Date of last Tetanus injection:                                                       |                                        |                              |                   |                    |           |
| Have you had any previous significant illness or injury?                              |                                        |                              | Ore               | es O No            |           |
| If 'Yes', please provide details:                                                     |                                        |                              |                   |                    |           |
|                                                                                       |                                        |                              |                   |                    |           |
| Save & Exit 😢 Cancel                                                                  |                                        |                              |                   | Back               | Next 🜔    |

#### **Declarations & Questionnaires**

As per the requirement of the License Type and License Category, next steps include declarations and/or a set of questions regarding yourself and/or your licence type. Please make sure you read the declarations/questions carefully and answer appropriately. You will not be able to progress through these pages unless you answer all questions.

#### **Declarations**

| e: Jockey                                                                                                    | Category: Jockey A                                                                                                    | Application Reference Number: 28825                                                                                                    | i -            |
|----------------------------------------------------------------------------------------------------|----------------------------------------------------------------------------------------------------|----------------------------------------------------------------------------------------------------|----------------|
| General License Information > Persona<br>Activowikilgeneints and Declaration >                                                                                                    | al Details > Emergency Medical Details > Additional Re<br>Payment                                                                                                    | quirements Declaration > Guestionnaire > Attack Docum                                                                                                    | nnts 🔰 Summary |
| Additional Requirements Declaration                                                                                                    | 0                                                                                                    |                                                                                                    |                |
| By selecting 'Yes' to the below statement                                                                                                    | s, I understand/declare that prior to my renewal being complete                                                                                                    | te, I must action each of the following requirements:                                                                                                    |                |
| I must submit a satisfactory Medical Assess                                                                                                    | ment                                                                                                    | 🗆 tacka                                                                                                    | rowledge       |
| The Medical Examination Form is sent to ye                                                                                                    | su as an attachment in your Renewal Offer Email. As an alternativ                                                                                                    | r, you can also download it here - Click to download                                                                                                    |                |
| Should you wish to attach a scanned copy o<br>clicking on the 'Save & Edit' button below. I<br>scanned copy in the 'Attach Documents' ste<br>Office of Racing Integrity - Tasmania by por | of your Medical to this renewal application, there is an avenue to s<br>afer, when you have completed the medical you can resume this<br>p of this process. Alternatively, you can complete and pay for the<br>at, fax or email (operational) accompleterphy (as por as) | we what you have completed in the renewal thus far by<br>process by logging back into your account and attach the<br>renewal now and send the Medical Examination form to |                |
| I must submit a Jockey Declaration Regard                                                                                                    | ng Betting                                                                                                    | 🗆 tackn                                                                                                    | rowledge       |
| The Jockey Declaration Regarding Betting I<br>to download                                                                                                    | Form is sent to you as an attachment in your Renewal Offer Email                                                                                                    | As an alternative, you can also download it here - Click                                                                                                    |                |
| I must complete a Cognitive Assessment Te                                                                                                    | ret to obtain a Baseline reading prior to being licensed for the 201                                                                                                    | V19 season.                                                                                                    | iowledge       |
| (You will be notified of an appointment time                                                                                                    | in the near future)                                                                                                    |                                                                                                    |                |
| (You will be notified of an appointment time                                                                                                    | in the near future)                                                                                                    |                                                                                                    |                |
|                                                                                                    |                                                                                                    |                                                                                                    | 11             |

You should acknowledge all declarations required by the License Type and License Category. Where needed, this section will also provide further information on how to provide scanned copies of signed declarations required for the renewal of your license.

#### Questionnaires

| License Renewal                                                           |                                                                    |                                                                        |
|---------------------------------------------------------------------------|--------------------------------------------------------------------|------------------------------------------------------------------------|
| ype: Jockey                                                               | Category: Jockey A                                                 | Application Reference Number: 28825                                    |
| General License Information > Perso<br>Acknowledgements and Duclaration > | onal Details 🔉 Emergency Medical Details 🔉 Additional R<br>Payment | equirements Declaration > Questionnaire > Attach Documents > Summary > |
| Questionnaire                                                             |                                                                    |                                                                        |
| Has your minimum riding weight char                                       | nged?                                                              | ⊖Yes ®No                                                               |
| If Yes, please provide details                                            |                                                                    |                                                                        |
| Are you the owner of or do you hold a                                     | ny interest in any Racehorse?                                      | ⊖Yes.⊖Ne                                                               |
| Do you use the services of a rider's a                                    | gent?                                                              | ⊖yes-⊖No                                                               |

Most of the questions in Questionnaires can be answered 'Yes' or 'No'. If you select 'Yes' as an answer, you must provide an explanation in the given text field for some questions. Otherwise, you will not be able to continue to the next step.

Once these questions have been answered, please click 'Next' to continue

#### Attach Documents

This step is to attach any required documents. For example, if you are going to attach your Medical Assessment, please firstly select a document of the given file extensions and select the correct Document Type and then click on the 'Attach' button to attach the document. Optionally, you can enter a comment against every attachment.

| ype: Jockey                                                                                                    | Category: Jockey A                                             | Application Reference Number: 28825                                  |
|----------------------------------------------------------------------------------------------------|----------------------------------------------------------------|----------------------------------------------------------------------|
| General License Information > Personal<br>Acknowledgements and Declaration > 1                                                                                         | Details > Emergency Medical Details > Additional Req<br>ayment | ulrements Declaration > Questionnaire > Attach Documents > Summery > |
| Attach Documents Step 1: Browse. Valid Res include til till gif bmp jpg jpeg Step 2: Select Document Type Medical Assessment Step 3: Enter Comments (Optional) Step 4: | png doc docx or pdf                                            |                                                                      |

#### Summary

This step summarises all the details and answers you have provided in the license renewal application so far. Please review thoroughly to make sure the renewal application has been filled out correctly. If you see any incorrect information, you may click 'Back' button to go the relevant step and correct your answer.

#### Acknowledgements and Declaration

This step is to acknowledge your terms and conditions. Once you read through, tick on the 'I have read and understood acknowledgements and declarations.' to continue.

#### Payment

This step is to view relevant renewal fees for your license and process the payment online using a credit card.

| e: Jockey                                                                                                    | Category: Jockey A                               | Ap                              | plication Reference | Number: 28825   |              |
|----------------------------------------------------------------------------------------------------|--------------------------------------------------|---------------------------------|---------------------|-----------------|--------------|
| Seneral License Information > Personal Details<br>Licknowledgements and Declaration > Payment                                       | > Emergency Medical Details > Additional F       | Requirements Declaration        | Questionnaire 🕽     | Attach Document | ts 🔉 Summary |
| Payment                                                                                                    |                                                  |                                 |                     |                 |              |
| If you do not want to subscribe for the Calendar                                                                                    | and SMS, you must opt-out the Calendar and SMS 5 | Service fee by removing the tic | ik against it.      |                 |              |
| If you do not want to subscribe for the Calendar     Fee Description                                                                | and SMS, you must opt-oot the Calendar and SMS S | Service fas by removing the tic | k against it.       |                 |              |
| If you do not want to subscribe for the Calendar     Fee Description     License Fee                                                | and SMS, you must opt-oot the Calendar and SMS 5 | Service fee by removing the tic | ik against it.      |                 |              |
| If you do not want to subscribe for the Calendar     Fee Description     License Fee     Calendar and SMS Service                   | and SMS, you must opt-out the Calendar and SMS 5 | Service fee by removing the ti  | k against It.       |                 |              |
| If you do not want to subscribe for the Calendar     Fee Description     License Fee     Calendar and SMS Service     Total Payable | and SMS, you must opt-oot the Calendar and SMS 5 | Service fee by removing the ti  | ik against II.      |                 |              |
| If you do not want to subscribe for the Calendar      Fee Description License Fee Calendar and SMS Service Total Payable            | and SMS, you must opt-oot the Calendar and SMS 5 | Service fee by removing the tic | k against It.       |                 |              |

There may be optional fees listed in the fees schedule, which you can opt out by removing the tick in the 'Fee Amount' column. Ticking/unticking recalculates the 'Total Payable' amount and displays, which is the total amount you should pay.

#### Defer Payment to Employer (Forepersons and Stablehands Only)

If you are a Stablehand or a Foreperson, you have the option of either paying the license renewal fees yourself or deferring the payment to your employing Trainer in this step.

To defer the payment to your employer, tick the box in 'Pay by Employer' column, which automatically removes the tick in 'Pay Yourself' column.

| e: Stable Hand                       | Categ                      | gory: Stable Foreman/Trackwork Rider                                                                                                    | Application Reference Number: 28714                        |
|--------------------------------------|----------------------------|----------------------------------------------------------------------------------------------------|------------------------------------------------------------|
|                                      |                            |                                                                                                    |                                                            |
| eneral License Information 🍃 Persona | l Details 🌖 Update Pri     | rimary Employer 🌖 Additional Requirement                                                                                                    | s Declaration > Questionnaire > Attach Documents > Summary |
| cknowledgements and Declaration 🗦 🕴  | Payment                    |                                                                                                    |                                                            |
|                                      | - 90° 11 000-              |                                                                                                    |                                                            |
|                                      |                            |                                                                                                    |                                                            |
| Payment                              | -                          |                                                                                                    |                                                            |
|                                      | Pay S                      | Pay By<br>Employer                                                                                                    |                                                            |
| ree Description                      | roursen ci                 | and the second division of the second division of the second divisio |                                                            |
| License Fee                          | B \$76.00 □                | \$76.00                                                                                                    |                                                            |
| License Fee<br>Total Payable         |                            | \$76.00<br>\$0.00                                                                                                    |                                                            |
| License Fee<br>Total Payable         | € \$76.00 CL<br>\$76.00    | 576.00<br>50.00                                                                                                    |                                                            |
| License Fee<br>Total Payable         | [₂] \$76.00 [⊥]<br>\$76.00 | \$76.00<br>\$0.00                                                                                                    |                                                            |
| License Fee<br>Total Payable         | S76.00 □<br>S75.00         | \$76.00<br>\$0.00                                                                                                    |                                                            |

Note: Please ensure that you have the permission of your Trainer before deferring any payment.

Click on 'Pay and Submit' button and this will redirect you to an online payment gateway, as shown below. You are required to enter your credit card details to make the payment.

Select one of the credit card options, as per below, then click 'Next'.

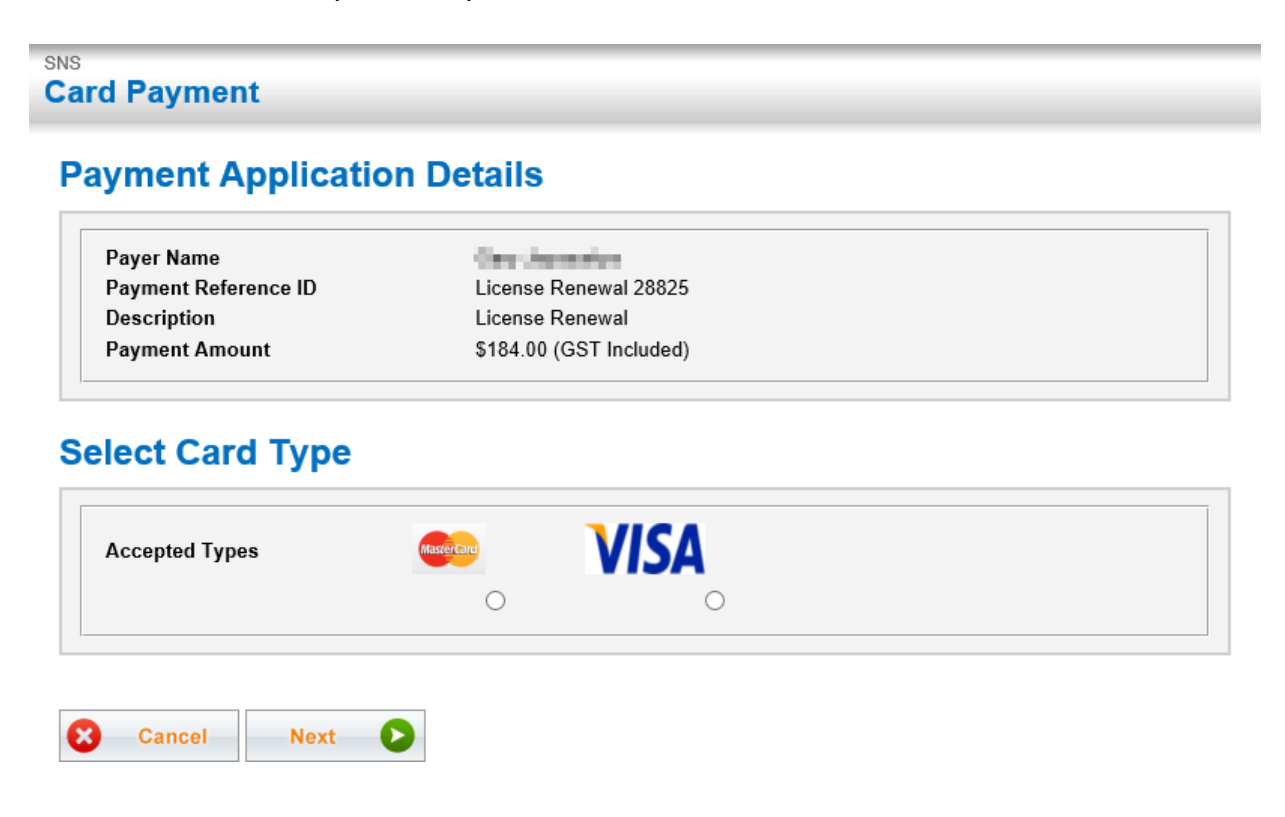

The below payment gateway will appear. Enter your name, credit card number, expiry, CVN and then click the 'Pay' button to process the payment.

Clicking 'Change Type' redirects you to the previous screen where you can change your choice of card type and clicking 'Clear' removed details you have entered on the current screen. 'Cancel' terminates the payment and redirects you to the User Registration Homepage.

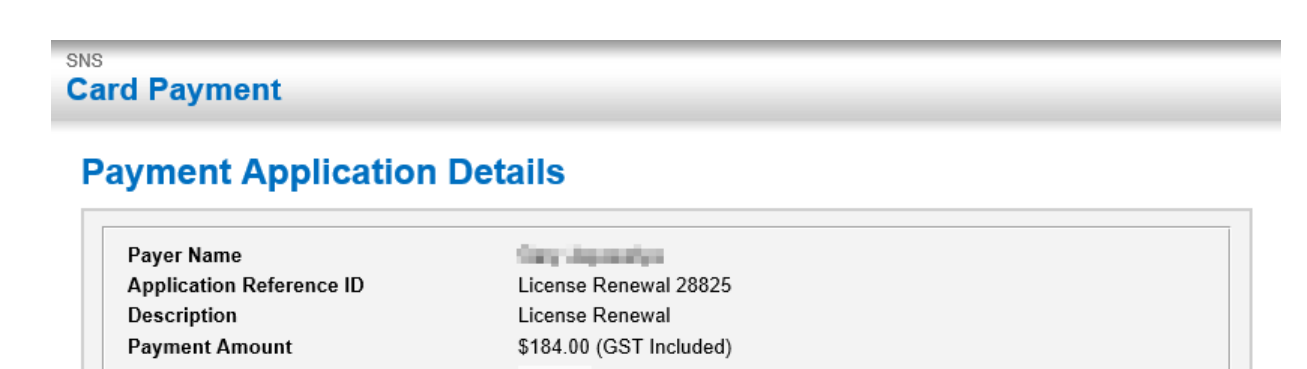

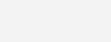

## **Card Details**

Selected Card Type

| -Payment Charged | Immediately                                            |
|------------------|--------------------------------------------------------|
| Name on Card     |                                                        |
| Card Number      |                                                        |
| Expiration       | [Select Month] $\checkmark$ [Select Year] $\checkmark$ |
| CVN              |                                                        |
|                  |                                                        |
| Change Type      | Clear 📚 Pay 😢 Cancel                                   |

Once the payment is successfully processed, you will see the below message.

| SNS<br>Card Payment                                                                                                    |
|----------------------------------------------------------------------------------------------------|
| Application ID: 28825<br>A payment of \$184 for License Renewal has been successfully completed at 16/05/2018 09:38:34. |
| Continue                                                                                                    |

Upon successful payment, your application will automatically be submitted, and the Application Status will be set to 'To Be Reviewed'. When you click 'Continue', you will see the below message stating that your licence renewal application has been successfully submitted and awaiting review by the Tasracing Integrity Unit Operations Department.

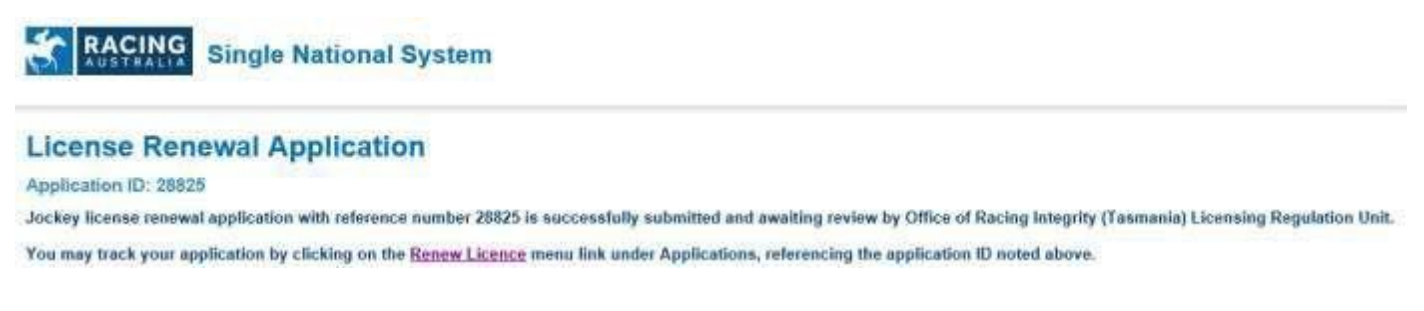

Click 'Renew License' as instructed in the message and you will be redirected to the Renew License page.

| MENU                                                                                                    |           | le National System |            |                 |             |               |                    | . 8.04               | Approxime 1 Hone 1 ( rep the |
|----------------------------------------------------------------------------------------------------|-----------|--------------------|------------|-----------------|-------------|---------------|--------------------|----------------------|------------------------------|
| - Hune<br>• Wy Decks<br>• Charge Partword<br>• Charge Partword<br>• Charge Index                                                                                                    | Licenses  | Despery            | Taur David | all Laplay Date | Tenenal fac | App. But. No. | Application States | Actor                |                              |
| Cash Dealls     Application     Specification     Application     Construct Application     Construct Application     Construct Application     Application Application     Mathematication     Mathematication | 142 Jacks | Joshey A           | 11302010   | 21070310        | 52.85       | 16575         | To the Resideums   | We are the target of |                              |

An email will be sent to you with the tax receipt for your payment, as well as the related licence information.

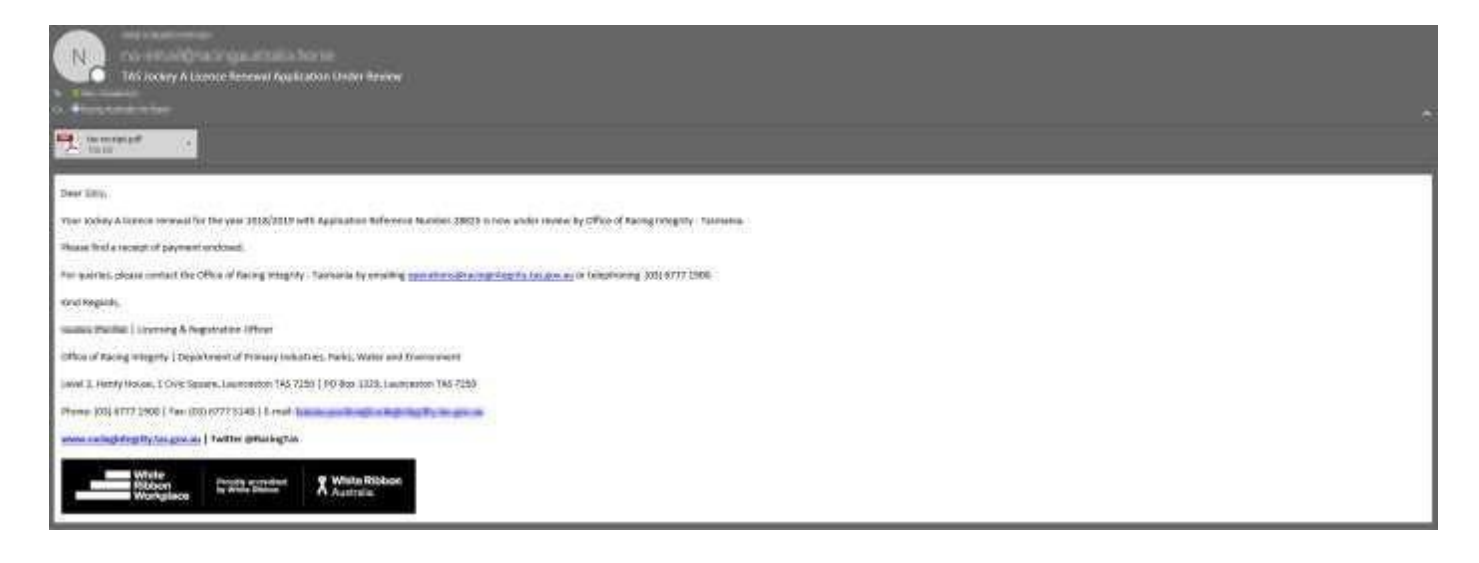

You may always click on 'Renew Licence' menu item to check your application status at any time.

Upon a successful approval from the Tasracing Integrity Unit Operations Department, your application status will be changed to 'Approved'.

| MENU                                                                                                    | <u>80</u> | ACING | Singl | e Nationel System |           |            |             |               |                    |                     | Som menerativ ( Hann ) Log that |
|----------------------------------------------------------------------------------------------------|-----------|-------|-------|-------------------|-----------|------------|-------------|---------------|--------------------|---------------------|---------------------------------|
| <ul> <li>Net Denset</li> <li>Account</li> <li>Change Password</li> <li>Change Logit</li> <li>Parser Denset</li> </ul>                                                                                                 | Licen     | ses   | Тари  | Category          | Statilies | Exply Date | Tournal Fas | App. Ref. So. | Feplication Status | Active              |                                 |
| Onex Oreads     Application     Synthisten     Synthisten     Memory Usease     Carlot, Saft, Insense     Jackson, Sift, Norment     Status, Saft, Insenses     Jackson, Sift, Norment     Saft, Saft, Saft, Internet | TWE       | Antes |       | Anhaj A           | STORUSIS. | 13470019   | 20.00       | 285           | Aquinat            | No. auforr required |                                 |

Once your application is approved by the Tasracing Integrity Unit Operations Department, you will receive an email confirming this.

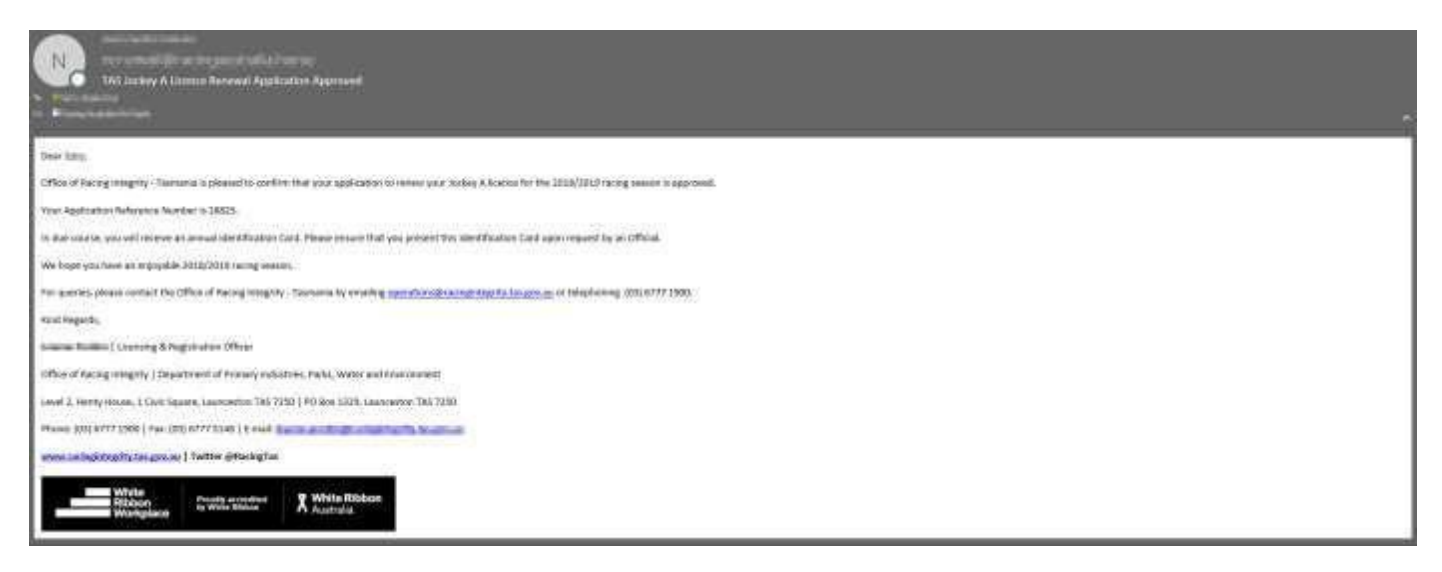

If you have not received any emails, please check your junk or spam emails.

If you have any question regarding this process, please contact the Tasracing Integrity Unit Operations Department by emailing <u>operations@tasracingintegrity.com.au</u> or telephoning (03) 6777 1900.